## WeTransfer : envoi de très gros fichiers

Ce service en ligne gratuit permet d'envoyer par mail des fichiers plus gros que la limite autorisée en messagerie.

https://www.wetransfer.com/ ... on voit alors les fenêtres suivantes.. 1/ Cliquer sur : c/Le transfert est en cours. Un fois terminé a/Cliquer sur b/Puis sur « Ajouter fichiers » « Ajouter fichiers » cliquer sur « Lien de copie » DSC\_0004\_modifié-1.jpg Envoyer jusqu'à 2Go DSC\_0004\_modifié-1\_DxO ... plus plus plus plus + Ajouter fichiers DSC\_0009\_modifié-1.jpg DSC\_0011\_modifié-1.jpg vetransfer 7% Isfer DSC\_0012\_modifié-1.jpg + Ajouter d'autres fichiers (2,0 Go Nous vous fournirons un lien de Nous vous fournirons un lien de Transfert en cours... Transfert terminé téléchargement une fois votre téléchargement une fois votre Copiez votre lien de téléchargem transfert terminé transfert terminé http://we.tl/16OrBFi63Z Le(s) fichier sera conservé 7 jours. Le(s) fichier sera conservé 7 jours S Transfert ? < Transfert ? Annuler Lien de copie

<u>Nota</u> : Si on s'est trompé de fichier on peut le supprimer en posant la souris sur le fichier et en cliquant sur la croix qui apparaît.

Suivant la taille des fichiers le transfert peut durer plusieurs dizaines de minutes (ici j'ai mis peu de photos pour la démo)

## 2/ Aller sur votre messagerie,

Sélectionner les destinataires comme d'habitude (éventuellement en bcc ou cci pour envoyer en masse par copie cachée...) et, dans le corps du mail vous pouvez alors coller (Ctrl+V) ce lien.

## 3/ Les destinataires,

En ouvrant le mail reçu, il suffit de cliquer sur ce lien pour <u>télécharger les fichiers qui seront</u> <u>disponibles pendant 1 semaine, après quoi le lien et les fichiers seront supprimés du</u> <u>serveur</u>.

C'est tout !